## How to Register for BLS Skills Session: Appointment Session (Part 2) Workday

- 1. Log into Workday
- 2. Go to the Learning App

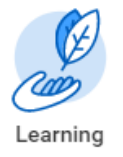

3. On the Right Hand Side of the Screen, click on "Topic" – located under Learning.

|   | Learn                    |   |
|---|--------------------------|---|
|   | Browse Learning          | > |
| < | Topics                   | > |
|   | Drop Learning Enrollment | > |

- 4. Click on "Life Support Learning Center"
- 5. Click on "AHA BLS for Healthcare Provider Life Support Learning Center"

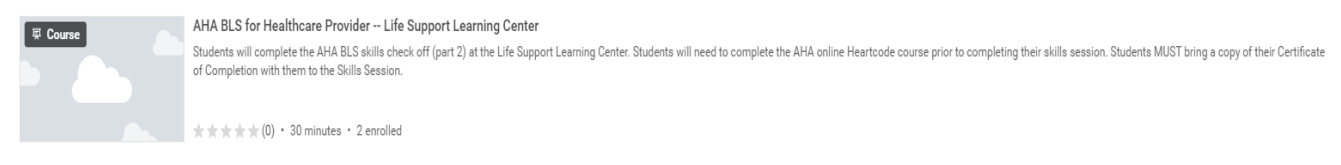

6. Click "Select Offering"

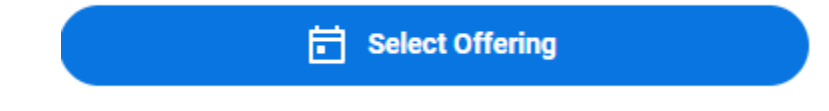

## 7. View the Offerings

| Offerings 27 Items 😇 🖬 🗸 |                 |                                                           |                                                           |                                        |                |                 |                    |        |
|--------------------------|-----------------|-----------------------------------------------------------|-----------------------------------------------------------|----------------------------------------|----------------|-----------------|--------------------|--------|
| Order                    | Select Offering | Start Date                                                | End Date                                                  | Location                               | Instructor     | Seats Available | Waitlist Available | Status |
| 1                        |                 | 03/29/2021 11:00 AM GMT-<br>05:00 Eastern Time (New York) | 03/29/2021 11:30 AM GMT-<br>05:00 Eastern Time (New York) | JEFFERSON PARK MEDICAL OFFICE BUILDING | Jose Larraburu | 2 out of 2      | No                 | Open   |
| 2                        |                 | 03/29/2021 11:30 AM GMT-<br>05:00 Eastern Time (New York) | 03/29/2021 12:00 PM GMT-<br>05:00 Eastern Time (New York) | JEFFERSON PARK MEDICAL OFFICE BUILDING | Jose Larraburu | 2 out of 2      | No                 | Open   |
| 3                        |                 | 03/29/2021 12:00 PM GMT-<br>05:00 Eastern Time (New York) | 03/29/2021 12:30 PM GMT-<br>05:00 Eastern Time (New York) | JEFFERSON PARK MEDICAL OFFICE BUILDING | Jose Larraburu | 2 out of 2      | No                 | Open   |
| 4                        |                 | 03/29/2021 12:30 PM GMT-<br>05:00 Eastern Time (New York) | 03/29/2021 01:00 PM GMT-<br>05:00 Eastern Time (New York) | JEFFERSON PARK MEDICAL OFFICE BUILDING | Jose Larraburu | 2 out of 2      | No                 | Open   |
| 5                        |                 | 03/29/2021 01:00 PM GMT-<br>05:00 Eastern Time (New York) | 03/29/2021 01:30 PM GMT-<br>05:00 Eastern Time (New York) | JEFFERSON PARK MEDICAL OFFICE BUILDING | Jose Larraburu | 2 out of 2      | No                 | Open   |
| 6                        |                 | 03/29/2021 01:30 PM GMT-<br>05:00 Eastern Time (New York) | 03/29/2021 02:00 PM GMT-<br>05:00 Eastern Time (New York) | JEFFERSON PARK MEDICAL OFFICE BUILDING | Jose Larraburu | 2 out of 2      | No                 | Open   |

- 8. You can scroll through all of the dates or filter by date and location.
  - **a.** If you wish to filter by date, click on the box that says Start Date and add the date to the search field.

| ngs 41 items = |                 |                                                              |                                                             |                  |  |                |                 |                    |        |
|----------------|-----------------|--------------------------------------------------------------|-------------------------------------------------------------|------------------|--|----------------|-----------------|--------------------|--------|
| Order          | Select Offering | Start Date                                                   | End Date                                                    | Location         |  | Instructor     | Seats Available | Waitlist Available | Status |
|                |                 | ↑ Sort Ascending                                             |                                                             |                  |  |                |                 |                    |        |
| 30             |                 | ↓ Sort Descending                                            |                                                             |                  |  | Jose Larraburu | 2 out of 2      | No                 | Open   |
| 31             |                 | Filter Condition *   Is on v   Value * MM/DD/YYYY E   Filter |                                                             |                  |  | Jose Larraburu | 2 out of 2      | No                 | Open   |
| 32             |                 |                                                              |                                                             |                  |  | Jose Larraburu | 2 out of 2      | No                 | Open   |
| 33             |                 |                                                              |                                                             |                  |  | Jose Larraburu | 2 out of 2      | No                 | Open   |
| 34             |                 |                                                              |                                                             |                  |  | Jose Larraburu | 2 out of 2      | No                 | Open   |
| 35             |                 | GMT-05:00 Eastern Time<br>(New York)                         | GMT-05:00 Eastern Time<br>(New York)                        | HOSPITAL         |  | Jose Larraburu | 2 out of 2      | No                 | Open   |
| 36             |                 | 02/18/2021 09:00 AM<br>GMT-05:00 Eastern Time<br>(New York)  | 02/18/2021 09:30 AM<br>GMT-05:00 Eastern Time<br>(New York) | NON-UVA LOCATION |  | Jose Larraburu | 2 out of 2      | No                 | Open   |
| 37             |                 | 02/18/2021 09:30 AM                                          | 02/18/2021 10:00 AM                                         | NON-UVA LOCATION |  | Jose Larraburu | 2 out of 2      | No                 | Open   |

9. Select the offering you wish to register for.

## 10. Click Ok.

**11.** Review your selection. Double check the date, time and location that you are registering for.

| AHA BLS for Healthcare Provider Remote Site                                                                                                    |                                     |                                                             |                |            |                                      |  |  |  |
|----------------------------------------------------------------------------------------------------|-------------------------------------|-------------------------------------------------------------|----------------|------------|--------------------------------------|--|--|--|
| Tue, Feb 16, 2021, 10:30 AM Eastern Time (New York) - 11:00 AM Eastern Time (New York)                                                                                        |                                     |                                                             |                |            |                                      |  |  |  |
| Location NORTHRIDGE BUILDING                                                                                                    |                                     |                                                             |                |            |                                      |  |  |  |
| BLS Skills Sessions (Part 2) that are completed at the UVA Remote Site locations. The AHA BLS Heartcode online course (Part 1) must be completed prior to the skills session. |                                     |                                                             |                |            |                                      |  |  |  |
| Lessons 1 item \Xi 🖬 🖍                                                                                                    |                                     |                                                             |                |            |                                      |  |  |  |
| Lesson                                                                                                    | Туре                                | Date                                                        | Instructor     | Location   | Address                              |  |  |  |
| AHA BLS for Healthcare Provider Remote Site                                                                                                    | Instructor Led / Classroom Training | Tue, Feb 16, 10:30 AM - 11:00 AM Eastern Time<br>(New York) | Jose Larraburu | Northridge | 2955 Ivy Road<br>Charlottesville, VA |  |  |  |
| 4                                                                                                    |                                     |                                                             |                |            |                                      |  |  |  |

- 12. Click Submit.
- 13. Click Done.